EÖTVÖS LORÁND TUDOMÁNYEGYETEM — EÖTVÖS LORÁND UNIVERSITY

\*

 $\forall$ 

ENSIS DE ROLAND

IJ

DEG

E SA HISTORIA

## "NEPTUN GUIDE"

#### Jelentkezéshez: Erasmus+ hallgatói mobilitásra

(Európai Unió tagországai, plusz EGT közösségi országok)

az Eötvös Loránd Tudományegyetem hallgatóinak részére a 2017/18-as tanévben megvalósítandó kiutazásokra vonatkozóan.

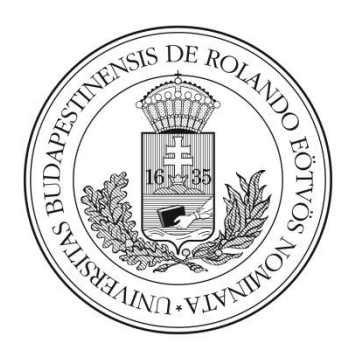

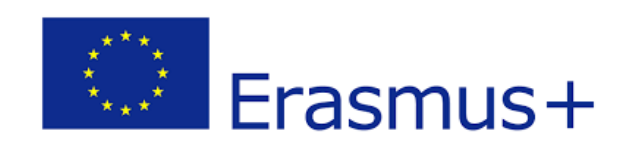

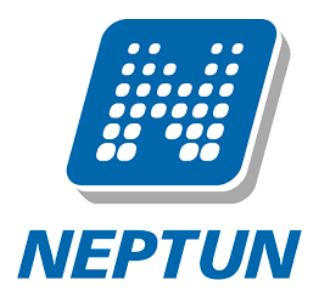

#### AZ ERASMUS+ JELENTKEZÉSEKET A NEPTUN RENDSZER HALLGATÓI FELÜLETÉN KELL LEADNI AZ ALÁBBIAK SZERINT:

#### **STEP1**

Lépjen be a Neptun rendszer hallgatói webes felületére, majd az Ügyintézés menü alatt kattintson rá az **Erasmus** szóra.

| Tanulmányi teendiszer Negé                                               | m Meet Street                                                                                   |                                                                                                    |                              |  |
|--------------------------------------------------------------------------|-------------------------------------------------------------------------------------------------|----------------------------------------------------------------------------------------------------|------------------------------|--|
| Saját adatok Tanulmányok                                                 | Tárgyak Vizsgák Pénzügyek Informás                                                              | o Cgyintézés<br>Beiratkezőv Bejelentkezős                                                                           |                              |  |
|                                                                          |                                                                                                 | Kollegiumi jelentkozés<br>Szakázány identiozás                                                                      | C                            |  |
| Neptun okostelefonra                                                     | Szűrések                                                                                        | Zárávízsgák ak: Cenes üzenet                                                                                        |                              |  |
| mobilakalmazisi Android,<br>Windows vagy iOS rendszerű<br>akostelefonan. | <ul> <li>üzenet tipisok)</li> <li>Egyec</li> <li>Autoi</li> <li>Onica</li> <li>Unica</li> </ul> | Anorstan aerona<br>dez Kevroipe<br>atti<br>Kevriny võlaniny zeis bizkta<br>fin liikigaarbe ais girenti<br>Kerdairee |                              |  |
| - Ozenetek                                                               | Näveletek: 01 äzenet                                                                            | Erzenes                                                                                                    |                              |  |
| <ul> <li>Beérkezett üzenetek (40)</li> <li>Eküddtt üzenetek</li> </ul>   | Üzenetek listāja                                                                                | Szakosodáv                                                                                                    | n = * P                      |  |
| 🕈 🔮 Beálltások                                                           | Hiveletski Todas                                                                                |                                                                                                    | 1 2 3 4 5 PM Oldelméret 20 • |  |
| Cintár                                                                   | Toesi Kiildő                                                                                    | Tärgy                                                                                                    | Érkezés időpontja 191        |  |
|                                                                          | ELTE Neptun                                                                                     | Ci ELTE halaato szolaábatások kérdőle                                                                               | 2017.02.31. 17:15:58         |  |
| 🗈 Kedvenc funkciók 🛛 🛃 🔛                                                 | E 2LTE Neptun                                                                                   | ELTE Innovativ Haligator Otlatzályazat 2017 - határidó hoszzabbitas                                                 | 2017.01.31. 16:30:35         |  |
| D Felvett vizegák                                                        | ELTE Neptun                                                                                     | Beptun rendszer mikodése szinetelni fos / Neptun system wil be temporarily unavailable                              | 2017.01.27. 15:13:14         |  |
|                                                                          | ELTE Neptun                                                                                     | ELTE Innovativ Halloatói Ötletpályázat 2017 - aktualgait gályázati felhívás                                         | 2017.01.23. 14:30:37         |  |
|                                                                          | III Várhegyi Júlia                                                                              | Személyi változás a kari vezetőségten                                                                               | 2017,01,22, 16:11:05         |  |
|                                                                          | 🗐 Värhegyi Jüla                                                                                 | Záróvizssára való lelentkezés 2016 2017 tavaszi félév                                                               | 2017.01.20, 11:38:14         |  |
| Naptár 🛛                                                                 | 🗐 Várhegyi Júlia                                                                                | Kceditatviteli kérelmek. 2016/2017/2 félév. technikai tudnivalók                                                    | 2017.01.19. 11:31:55         |  |
| 1 2017 februir 1                                                         | Benzze Norbert                                                                                  | Rendszeres szociális támosatás és egyéb ösztöndíjak                                                                 | 2017.01.17. 17:12:15         |  |
| H K Sze Ce P Szo V                                                       | ELTE Neptun                                                                                     | 🖄 ELTE Grigo Noshri Centrum nystyterfolyemai a 2016/17/2 félévben                                                   | 2017.03.16. 16:03:39         |  |
| 30 31 1 2 3 4 5                                                          | III Renduzeriszenet                                                                             | (5) 8.5N03A02 ködü téruyra vizagataty karult beltásral                                                              | 2017.03.15. 22:09:18         |  |
| 13 14 15 16 17 18 19                                                     | 🗐 Rózsáné Czigány Enikő                                                                         | C telefestate                                                                                                    | 2017.01.13. 9:46:33          |  |
| 20 25 22 23 24 25 26                                                     | Rózsáné Czigány Enkő                                                                            | C Epublish                                                                                                    | 2017.01.03. 18:23:57         |  |
| 6 7 8 9 10 11 13                                                         | U Várhegyi Júlia                                                                                | Kredtätsiteli kérelmek 2016/2017/2 félés                                                                            | 2017.01.03. 16:28:39         |  |

#### EÖTVÖS LORÁND TUDOMÁNYEGYETEM — EÖTVÖS LORÁND UNIVERSITY

Válassza ki a 2017/18-as jelentkezési időszakot, majd a sor végén található plusz jelre kattintva válassza ki, hogy elméletre (azaz tanulmányokra) vagy gyakorlatra (azaz szakmai gyakorlatra) szeretne e pályázni, esetleg mind a kettőre! Ezt követően kattintson a választott opcióra.

| Tanulmängi rendszer Neptun Meet Street                                                  |                                                    |                                                                                                    |                           |           |                                      |  |
|-----------------------------------------------------------------------------------------|----------------------------------------------------|----------------------------------------------------------------------------------------------------|---------------------------|-----------|--------------------------------------|--|
| Aktualitások                                                                            | Erasmus<br>Műveletek: Hozz<br>Jelentkezési i<br>Ha | zadás a kadvencekhez<br>dőszakok Jelentkezések<br>tüllépte az időszakban megadott maximális jelentkezések<br>or már nem jelentkezébeti | c számát                  |           |                                      |  |
| Üzenetek     Seérkezett üzenetek (40)     Elküldött üzenetek     Beállítások     Cimtár | Leírás Jelentkezési időszak kezdete                |                                                                                                    | Jelentkezési időszak vége | Félév     | Delentarit                           |  |
|                                                                                         | 2013/14                                            | 2013.02.22.                                                                                                    | 2013.03.10.               | 2012/13/1 | 0/3                                  |  |
|                                                                                         | 2014/15                                            | 2014.02.17.                                                                                                    | 2014.03.16.               | 2013/14/1 | Jelentkezés elméletre                |  |
| 🛛 Kedvenc funkciók 🛛 💆 🔀                                                                | 2015/16                                            | 2015.02.10.                                                                                                    | 2015.03.11.               | 2014/15/1 | Jelentkezės gyakorlatra              |  |
| Relvett vizznák                                                                         | 2016/17                                            | 2016.02.15.                                                                                                    | 2016.03.10.               | 2015/16/1 | Jelentkezés elméletre és gyakorlatra |  |
| - Terrett Vitagen                                                                       | 2017/18                                            | 2017.02.07.                                                                                                    | 2017.03.04.               | 2016/17/1 | 1/3                                  |  |
|                                                                                         | Találatok száma:                                   | :1-5/5 (04 ms)                                                                                                    |                           |           |                                      |  |

### STEP3/a

#### Amennyiben tanulmányi mobilitásra jelentkezett

Itt láthatja, hogy mely egyetemekre pályázhat az Ön szakáról.

- Válassza ki, hogy hova szeretne jelentkezni. A választás előtt alaposan tanulmá nyozza végig a külföldi egyetem honlapját, kurzuskínálatát.
- Majd a sor végén található plusz jelre kattintva a megjelenő jelentkezés gomb bal jelentkezzen az egyetemen történő mobilitás megvalósítására.

Mit tegyen, ha úgy tudja, hogy ezeken kívül egyéb intézmények is elérhetőek?

Keresse fel kari koordinátorát: https://www.elte.hu/nemzetkozi-irodak

| Tanulmányi rendszer Neptu                                                                                                    | m Meet Street                                                        |                                                                       |                                   |                    |                   |
|----------------------------------------------------------------------------------------------------|----------------------------------------------------------------------|-----------------------------------------------------------------------|-----------------------------------|--------------------|-------------------|
| Saját adatok Tanulmányok                                                                                                    | Tárgyak Vizsgák Pé                                                   | nzügyek Információ Ügyintézés                                         |                                   |                    |                   |
| Aktualitások     Aktualitások     Aktualitások     Próbálja ki az ingvenes Neptun     mobilaklamzást Android,     Windows vagy iOS rendszerű     akastelfanon.                                                                                                    | <ul> <li>Erasmus</li> <li>Ha elméletre<br/>Erasmus szerze</li> </ul> | is szeretne jelentkezni választania kell a következő<br>ődések közül! |                                   |                    | C                 |
|                                                                                                    | Szerződések                                                          |                                                                       |                                   |                    | 1 🗄 🛃 🧞           |
| <ul> <li>○ Üzenetek</li></ul>                                                                                                    | Szerződésszám                                                        | Fogadó intézmény                                                      | Küldő intézmény                   | Ösztöndíjkategória | 1 Oldalméret 20 V |
| Elküldött üzenetek                                                                                                    | 2011-008                                                             | Evangelische Hochschule Freiburg                                      | TÓK Idegen Nyelvi és Irodalmi Tsz | 2E                 | +                 |
| Beállítások                                                                                                    | 2014-167                                                             | Jesuit University Ignatianum in Krakow                                | TÓK Neveléstudományi Tsz.         |                    |                   |
| ⊗ Cimtar                                                                                                    | 2013-006                                                             | Evangelische Hochschule Dresden                                       | TÓK Idegen Nyelvi és Irodalmi Tsz | 2E Jelentkezés     |                   |
|                                                                                                    | 2014-133                                                             | Universitat de Vic                                                    | TÓK Idegen Nyelvi és Irodalmi Tsz |                    | •                 |
| a Kaduana funkciók                                                                                                    | 2014-112                                                             | Katolische Stiftungfachschule München                                 | TÓK Idegen Nyelvi és Irodalmi Tsz |                    |                   |
| <ul> <li>Felvett vizsgåk</li> </ul>                                                                                                    | Találatok száma:1-5/5 (203 m                                         | 15)                                                                   |                                   |                    |                   |
| Naptár         Image: Construct state           4         2017. február           H         K. Szec         Construct state           30         31         1         2         3         4         5           6         7         8         9         10         11         12         13         14         15         17         18         19         20         21         22         23         24         25         26         27         2         2         3         4         5         6         7         8         9         10         11         12           20         21         22         23         24         25         26         7         8         9         10         11         12           20         7         8         9         10         11         12           20         7         8         9         10         11         12           20         7         8         9         10         11         12           20         7         8         9         10         11         12           20         7         8 |                                                                      |                                                                       |                                   |                    |                   |

## STEP3/a folytatás

A jelentkezés gombra kattintást követően az előugró old alon meg kell jelölnie a mobilitás várható kezdő időpontj át és időtartamát (általában 5 hónap), majd ismételten r á kell kattintania a **jelentkezés** gombra!

| zasok Distance calculator- El                     | Tempus Kozalapitvan)                          | i Támogatott pályázók: 🌈 BEKANT Iróasztal - nyi 🤷 Google Fordító 🗳 Google Fordító 🧏 Döntéz mozni Angol -                          |               |          |
|---------------------------------------------------|-----------------------------------------------|----------------------------------------------------------------------------------------------------|---------------|----------|
| Kedvenc funkciók 🛛 💆 🔀                            | Opcionális Igazolás közéleti tevéker          | vségről, önkéntes mur arol pl. Troszi tevélenység (920)ászer                                                                      | Kötelező      | Kötelező |
| Felvett vizsgák                                   | Kötelező Önéletrajz                           | nyeiv: magyar E5 angor vagy német nyelven is vatelező                                                                             | Kötelező      | Kötelező |
|                                                   | Kötelező Motivációs levél                     | magyarul ÉS angolul vagy a tanulmányok znelivén is kötelező                                                                       | Kötelező      | Kötelező |
|                                                   | Kötelező Erasmus pályázatot támo              | sgató egyéb doku nentum az előző két félév vizsgaeredményei smeptunból kinyomtatva; nyelvvizsgák másolata                         | Kötelező      | Kötelező |
|                                                   | Kötelező Tanulmányi terv                      | magyarul ÉS a tanulmányok nyoj en is kötelező                                                                                     | Kötelező      | Nem köt  |
| Nantár 🕅 🕅                                        | Kötelező Munkaterv                            | a fogadó intézményben tervézett tevékenység leírása; nyelv: magyarul kötelező, a munka nyelvén opcionális                         | Nem kötelező! | Kötelező |
|                                                   | Kötelező Fogadó nyilatkozat a gya             | ukorlati inté ménytől nyelv: angolul vagy nyenetűl                                                                                | Nem kötelező! | Kötelező |
| 2017. február<br>K Sze Cs P Szo V<br>31 1 2 3 4 5 | Találatok száma:1-8/8 (16 ms)                 |                                                                                                    |               |          |
| 7 8 9 10 11 12                                    | Elmélet                                       |                                                                                                    |               |          |
| 21 22 23 24 25 26                                 | Kitöltendő                                    |                                                                                                    |               |          |
| 28 1 2 3 4 5                                      | Iematerulet:     Imilat lagadinitary          | Autaianos iskolai oktatas                                                                                                    |               |          |
| 7 8 9 10 11 12                                    | Elmélet tervezett kezdete:                    |                                                                                                    |               |          |
| orák 🗹 Vizsgák                                    | Elmélet tervezett hossza hónapban:            | 5                                                                                                    |               |          |
| alálkozók 📽 Feladatok<br>eliretkozási listák      | Intézmény tölti ki                            |                                                                                                    |               |          |
| onzultációk                                       | Szerződésszám:                                | 2014-133                                                                                                    |               |          |
|                                                   | Szerződés leírása:                            | 2-2 fő oktató be/ki, 5-5 nap szakmai gyakorlat: 1-1 fő ki/be, 6-6 hónap                                                           |               |          |
| veletek: Maptar export                            | Szerződés koordinátora:                       |                                                                                                    |               |          |
| Cedvenc fórumok 🛛 🕅 🕅                             | & Külföldi partnerszervezet:                  | Universitat de Ne                                                                                                    |               |          |
|                                                   | & Külföldi partnerszervezet leíris:           | Ösztöndíj kategória II.                                                                                                    |               |          |
|                                                   |                                               | Megnevezés Universitat de Vic                                                                                                    |               |          |
|                                                   |                                               | Honlap http://www.uvic.cat<br>Gvakorlat                                                                                           |               |          |
| veletek: Telies lista                             |                                               | Koordinistor név Merce Prat                                                                                                    |               |          |
| iveletek. Teljes lista                            |                                               | Koordinátor e-mail agreements@uvic.cat                                                                                            |               |          |
|                                                   |                                               | Likuisok nttp://www.uvic.cat/en/node/10/3<br>Jelentkezési határidő őzi szemeszterre: május 15: tavaszi szemeszterre: november 15. |               |          |
|                                                   |                                               | Klutazóknak e-mail agreements@uvic.cat                                                                                            |               |          |
|                                                   |                                               | Szállástoglalás honlap http://temuvic.cat/<br>Nemzetkézi útmutátó http://temuvic.cat/thtp://www.uvic.cat/campus-internacional     |               |          |
|                                                   |                                               | Jelentkezési dokumentáció                                                                                                    |               |          |
|                                                   |                                               | Kurzusok                                                                                                    |               |          |
|                                                   |                                               | Piegjegyzes                                                                                                    |               |          |
|                                                   | Ø Ösztöndi kategória:                         |                                                                                                    |               |          |
|                                                   | Elmélerkezdete:                               |                                                                                                    |               |          |
|                                                   | Elment hossza honapban:                       |                                                                                                    |               |          |
|                                                   | · cin of canogatott nonapjanak a szana.       |                                                                                                    |               |          |
|                                                   | Jelentkezés Mégsem<br>Nyomtatás               |                                                                                                    |               |          |
|                                                   | -<br>Gyakorlat teliszítési igazolás membetése | Coskalati zvarādās nuomtatās — Tāštatem insvalās nuomtatās                                                                        |               |          |
|                                                   | oyakortat terjesitesi igazoras nyomtatasa     | Contract Accords by Contracts                                                                                                    |               |          |
|                                                   | Tanulmányi teljesítési igazolás nyomtatás     | a Tanulmányi szerződés nyomtatása Támogatási szerződés nyomtatása                                                                 |               |          |
|                                                   | Boinstkozác pyomtatáca                        |                                                                                                    |               |          |
|                                                   | Beiratkozas nyomtatasa                        |                                                                                                    |               |          |

### STEP3/b

#### Amennyiben szakmai gyakorlatra jelentkezett

Adja meg a szervezeti egységet, melyhez Ön tartozik (pl TOK Ének Zene Tsz) Majd a kitöltendő kérdéseket válaszolja meg a lehető legpontosabban, külö nös tekintettel a gyakorlat kezdetére és időtartamára vonatkozóan Gyakorlati koordinátorának nevét meg tudja adni, ha a "Minden oktató" mel lett található négyzetet kipipálja. A jelentkezés gombra kattintva adja le jelen tkezését.

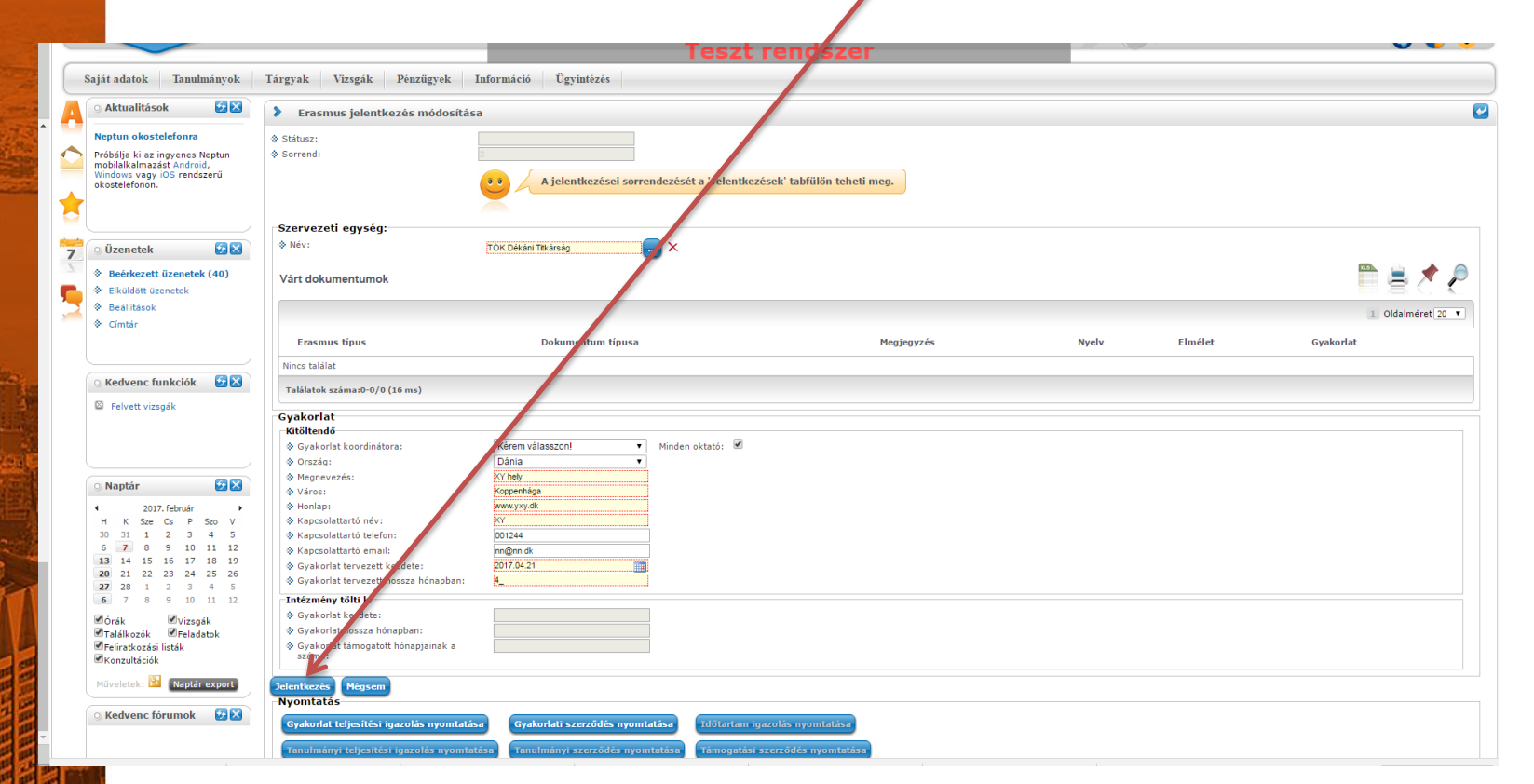

A jelentkezés gomb megnyomását követően egy "tudniv alók és nyilatkozat" oldal jelenik meg mindegyik mobilitá si típusnál!

Kérjük, hogy a tudnivalókat minél részletesebben olvassa el, a nyilatkozato kat pedig legjobb tudása szerint a lehető legpontosabban töltse ki, majd a kérvény leadása gomb megnyomásával adja le a kérvényt!

|          | Erasmus jelentkezés 2016/17/1                                                                                                    | Teszt rendszer / •                                                                                                    |  |
|----------|----------------------------------------------------------------------------------------------------|----------------------------------------------------------------------------------------------------|--|
|          | Tudnivalók                                                                                                    |                                                                                                    |  |
|          | Erasmus honlap, Erasmus pälyäzati felhiväs: http://www.elte.hu/erasmus/hallgmob<br>A Jelentkezéseket a Neptunban 2017. március 4. éjfélig lehet rögzteni (Ügyintézés/Erasmus menüpont), a csatolandó mellékleteket is eddig a határidőig kell feltölteni (Ügyintézés/Kérvények menüpont, seadott kérvények fül). A feltöltendő mellékletek listáját a pályázati felületen tettük közzé<br>(Ügyintézés/Erasmus menüpont, Jelentezésekek fül). Sövesek köll, Sövesek köll, Sövesekek fül). |                                                                                                    |  |
|          | Nyilatkozat                                                                                                    |                                                                                                    |  |
| Sec. all | Név:<br>Kar: Tantó- és Övöképző Kar, Képzés: csecsemő- és kisgyermeknevelő (TÓK-CSK-NBHU),<br>A fentiekben hivatkozott tudnivalókat elolvastam, megértettem, a bennük foglaltakat elfog<br>és tanulmányi adataimhoz a bírálatot és az ügyintézést végző személyek hozzáférjenek.<br>Büntetőjogi felelősségem tudatában nyilatkozom, hogy korábbi tanulmányaim során (akár<br>Erasmus részképzésben jelen csecsemő- és kisgyermeknevelő képzésen kívül, korábban, v                       | alvétel dátuma: 2012.07.24.<br>adom. A tanulmányi rendszerben tárolt személyes és tanulmányi adataim a valóságnat mánytalanul megfelelnek. Jelentkezésemmel hozzájárulok, hogy a jelentkezésem birálatához és kezeléséhez szükséges személy<br>sztöndíjjal, akár önfinanszírozóként label státuszban)<br>gy ezzel párhuzamosan, képzési szinttöl függetlenül Válasszon a listából. |  |
|          | Erasmus szakmai gyakorlatban jelen csecsemő- és kisgyermeknevelő képzésen kívül, korál                                                                                                    | ban, vagy ezzel párhuzamosan, képzési szinttől függetlenül Válasszora a listából! 🚽 🗸                                                                                                    |  |
|          | Erasmus részképzésben jelen csecsemő- és kisgyermeknevelő képzés keretében Válasszor                                                                                                    | a listábóli 👻 ,                                                                                                    |  |
|          | Erasmus szakmai gyakorlatban jelen csecsemő- és kisgyermeknevelő képzés keretében Va                                                                                                    | asszon a listábóli 🔹 🔹                                                                                                    |  |
|          | Kérvény leadása Kitöltés felfűggesztése Dokumentumok hozzárendelése Vissza                                                                                                    |                                                                                                    |  |
|          | Kérvény leadása Kitöltés felfüggesztése Dokumentumok hozzárendelése Vissza                                                                                                    |                                                                                                    |  |
|          |                                                                                                    |                                                                                                    |  |

Ezt követően megjelenik az üzenet, miszerint kérvénye leadásra kerül, melyhez további dokumentumokat tölthet fel. Amikor ezt az üzenetet bezárja megjelenik a felület (STEP6) ahol dokumentumokat tölthet fel a jelentkezéshez.

A leadandó dokumentumok karonként különbözőek lehetnek, kérem egyeztessen kari koordinátorával.

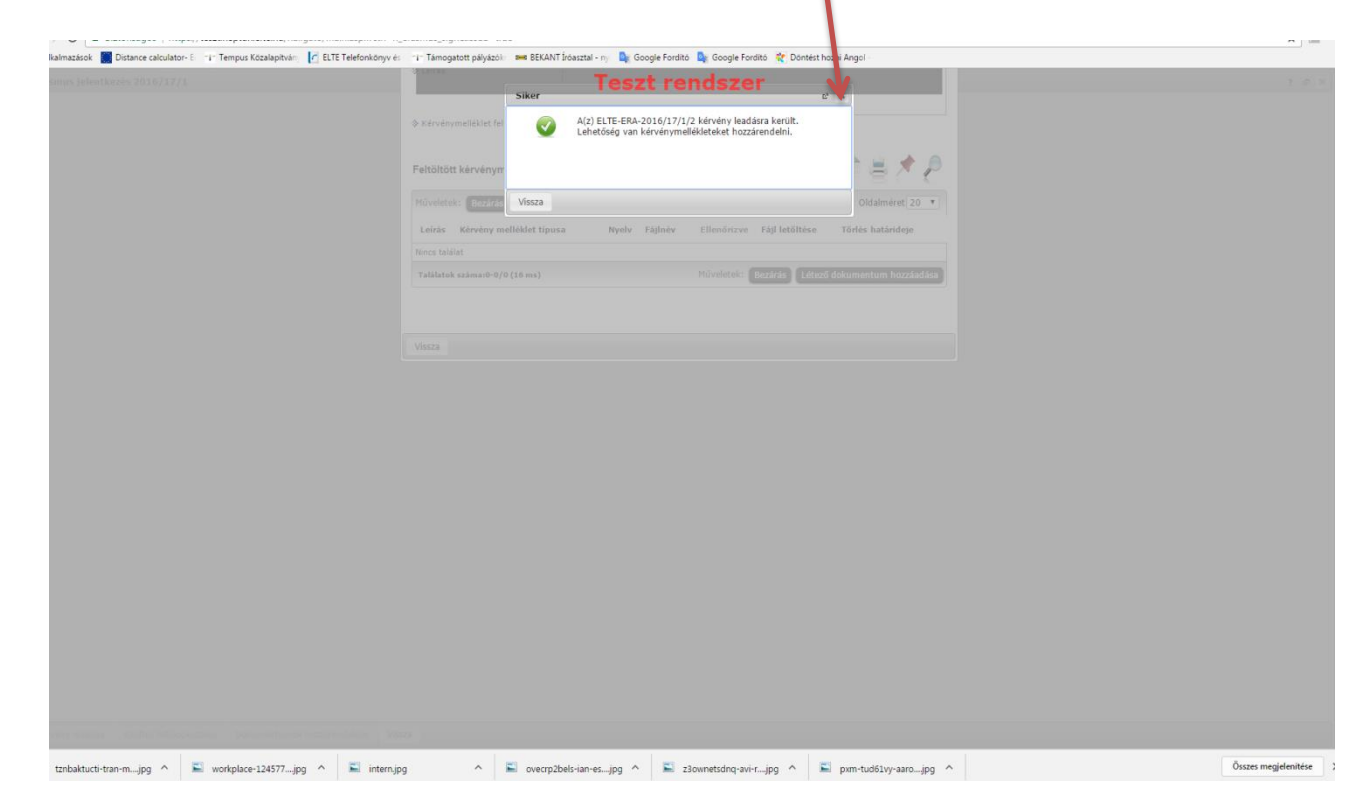

A jelentkezést megerősítő ablak bezárását követően itt tud dokumentumokat feltölteni jelentkezéséhez a kari előírásoknak megfelelően.

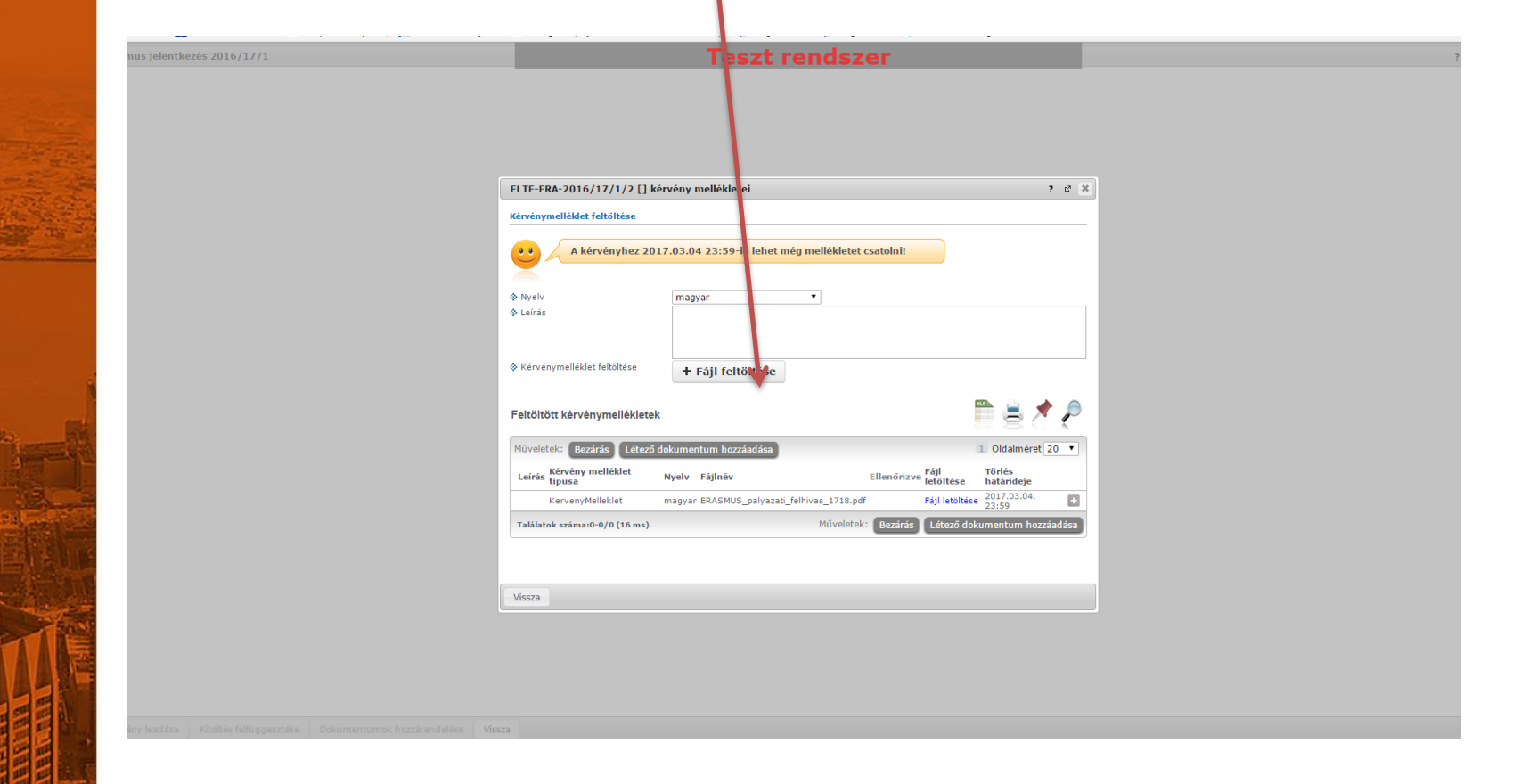

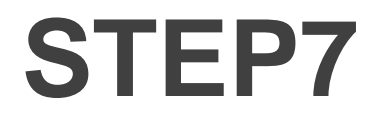

Jelentkezéseit az Ügyintézés/Erasmus/jelentkezések menü alatt ellenőrizheti

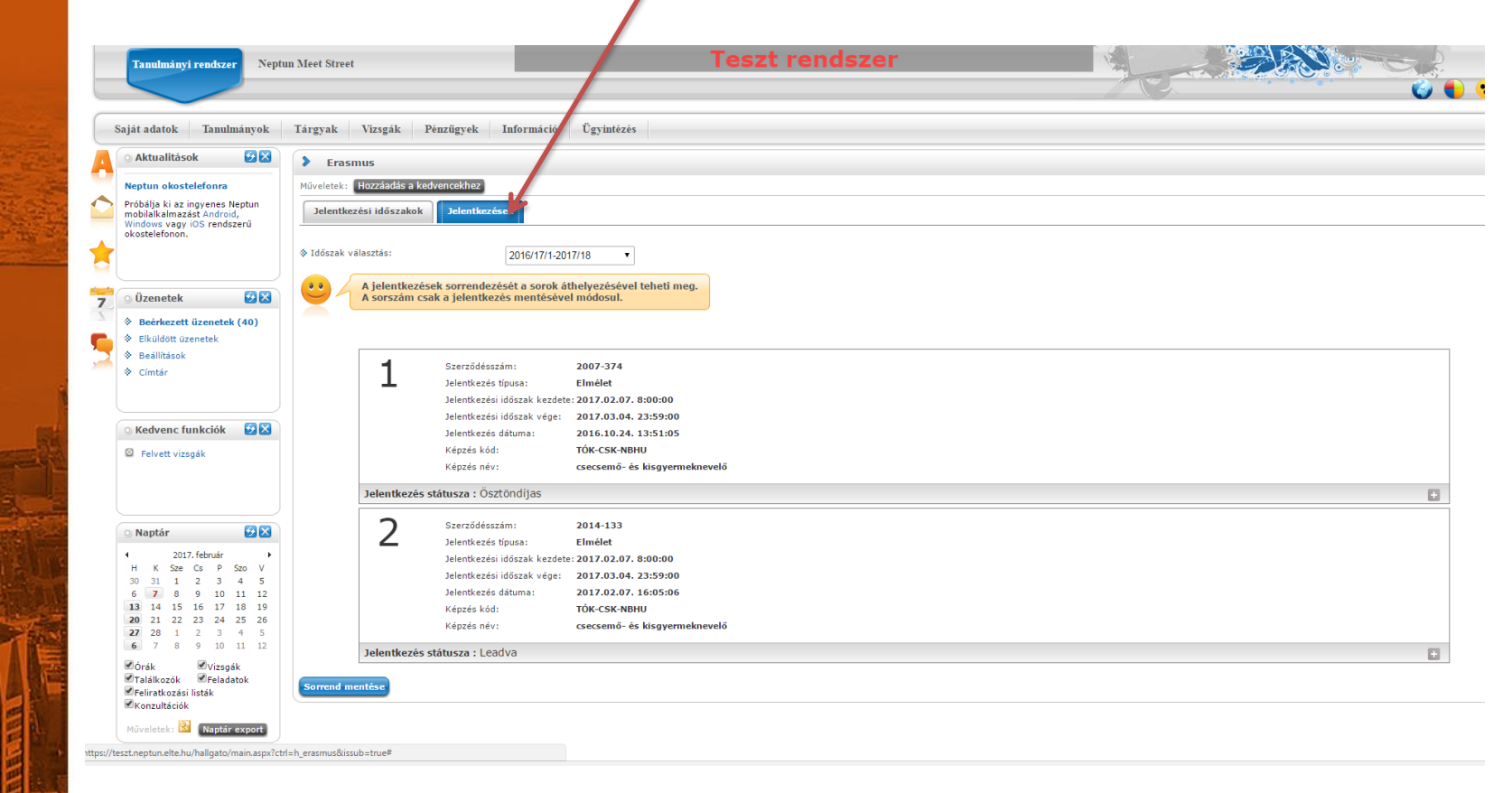

# JELENTKEZÉS LEADVA

A sikeres pályázáshoz kérjük olvassa el figyelmesen a pályázati felhívást: www.elte.hu >hallgatok>Nemzetközi>Erasmus+ Illetve látogasson el tájékoztató rendezvényeinkre, melyek listáját a fenti linken szintén megtalálja!

A pályázat leadásához sok sikert kívánunk!